# วิธีแก้ไขปัญหาต่าง ๆ เมื่อไม่สามารถเข้าใช้งานได้ รายละเอียดตามตาราง ดังนี้

| ปัญหา                                                               | การแก้ไขปัญหา                   |
|---------------------------------------------------------------------|---------------------------------|
| เมื่อคลิกเข้าสู่ระบบแล้วแสดงหน้า Preload จากนั้นแสดงข้อความ         | ทำตามวิธีแก้ไขปัญหาที่ 1        |
| " You have reach maximum windows opened for iFIS "                  |                                 |
| เมื่อคลิกเข้าสู่ระบบแล้วไม่แสดงหน้า Preload (เปิดขึ้นมาแล้วหายไป)   | ทำตามวิธีแก้ไขปัญหาที่ 2, 4     |
| เมื่อคลิกเข้าสู่ระบบแล้วแสดงหน้า Preload จากนั้นแสดงข้อความ         |                                 |
| " ifis1.kgi.co.th " มีปุ่มให้คลิก OK เมื่อคลิกแล้วจะค้างไม่ทำงานต่อ | ทำตามวิธีแก้ไขปัญหาที่ 1        |
| (แสดงหน้าดำ)                                                        |                                 |
| เมื่อคลิกเข้าสู่ระบบแสดงหน้า Preload จากนั้นจะแสดงหน้าขาวมี         | ทำตามวิธีแก้ไขเปัญหาที่ 3       |
| กากบาท <mark>สีแดง</mark> อยู่มุมบนซ้าย                             |                                 |
| เมื่อ Login เข้าระบบเรียบร้อยแล้ว ส่วนที่แสดงข้อมูล SET index       | ทำตามวิธีแก้ไขปัญหาที่ 5        |
| มองไม่เห็น ถูก status bar สีเทาบังไว้                               |                                 |
|                                                                     | ทำการปิดหน้าจอ รอสักพัก จากนั้น |
| เมื่อคลิกเข้าสู่ระบบแล้วแสดงหน้า Preload จากนั้นแสดงข้อความ         | เรียกโปรแกรมอีกครั้ง หากยังแก้  |
| " XML Parse Exception during parsing of the XML definition "        | ไม่ได้ จึงค่อยทำการ restart     |
|                                                                     |                                 |

# <u>วิธีแก้ไขปัญหาที่ 1</u>:

เมื่อท่านคลิกเข้าสู่ระบบแสดงหน้า Preload จากนั้นไม่สามารถเข้าใช้งานได้ โดยจะปรากฏปัญหาตามตารางที่แนบมา ให้ท่านไปที่ Menu Bar ของ Internet Explorer ที่เมนู "Tools" เลือก Internet Options

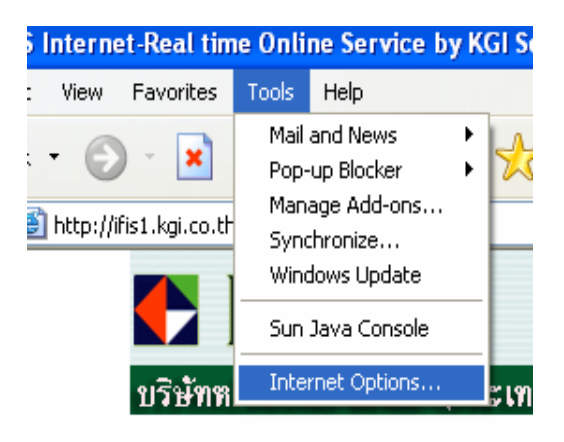

ให้ไปที่หัวข้อ Temporary Internet files กดที่ปุ่ม Delete Cookies > จะปรากฏข้อความ Delete all cookies in the Temporary Internet Files folder? > กด OK

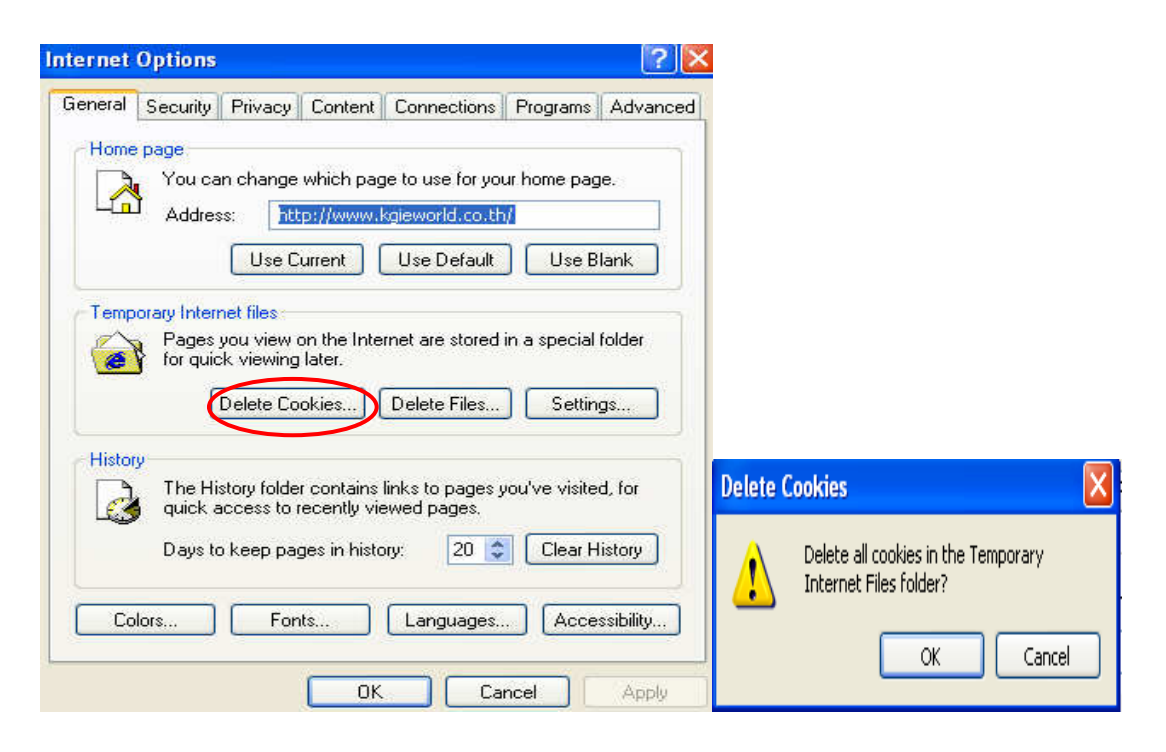

จากนั้นให้กดที่ปุ่ม Delete Files > คลิกเครื่องหมายถูกในช่องสี่เหลี่ยม Delete all offline content > กด OK รอให้เครื่อง Delete Files เป็นที่เรียบร้อยแล้ว จึงค่อยทำตามขั้นตอนต่อไป

| iternet ( | Options                             |                                                   |                                           |                                                    |                            | ? 🛛               |        |                                                                                                    |
|-----------|-------------------------------------|---------------------------------------------------|-------------------------------------------|----------------------------------------------------|----------------------------|-------------------|--------|----------------------------------------------------------------------------------------------------|
| General   | Security                            | Privacy                                           | Content                                   | Connections                                        | Programs                   | Advanced          |        |                                                                                                    |
| Home      | page<br>You ca<br>Addres            | n change<br>:s: <u>htt</u><br>Use C               | which pag<br>p://www.l                    | je to use for yo<br>kgieworld.co.th<br>Use Default | ur home pag<br>11<br>Use B | je.               |        |                                                                                                    |
| Tempo     | orary Interr<br>Pages :<br>for quid | net files<br>you view o<br>k viewing<br>Delete Co | on the Inte<br>later.<br>okies            | rnet are stored<br>Delete Files                    | in a special               | folder<br>gs      |        |                                                                                                    |
| History   | y<br>The His<br>quick a<br>Days to  | story folde<br>access to r                        | r contains<br>ecently vie<br>ges in histo | links to pages y<br>ewed pages.<br>pry: 20 🔹       | vou've visite              | d, for<br>listory | Delete | Files Delete all files in the Temporary Internet Files You can also delete all your offline content stored locally. |
| Col       | lors                                | LFon                                              | ts                                        | Languages.                                         | . Acce                     | Apply             |        | Delete all offline content     OK     Cancel                                                                        |

#### <u>วิธีแก้ไขปัญหาที่ 2</u> :

ให้ท่าน ไปที่ Menu Bar ของ Internet Explorer ที่เมนู "Tools" > Pop-up Blocker > กด Turn Off Pop-up
 Blocker จากนั้นให้ท่านคลิกเมนู เข้าสู่ระบบ iFIS Internet อีกครั้ง ถ้ายังไม่สามารถเข้าใช้งานได้อีก ให้ทำการ
 ตรวจสอบ Block popup ของโปรแกรมดังนี้ Yahoo Toolbar, MSN Toolbar หรือ Google Toolbar โดย
 ท่านจะต้องปลด Block popup หรือจะ Remove โปรแกรมออกเลยก็ได้ รายละเอียดตามขั้นตอนดังนี้

| KGI Securities (Thailand) P   | LC Microsoft Intern | et Explorer                                |
|-------------------------------|---------------------|--------------------------------------------|
| File Edit View Favorites      | Tools Help          |                                            |
| 🔇 Back 🝷 🕤 👻 📓 🔮              | Mail and News       | 🕨 es 🔿 Media 🧀 🔝 🖓                         |
| Address A Later (from heisers | Pop-up Blocker      | <ul> <li>Turn On Pop-up Blocker</li> </ul> |
| Address C nttp://www.kgiewor  | Manage Add-ons      | Pop-up Blocker Settings                    |
| Google -                      | Synchronize         | 💋 😒 📋 agerrams 🎦 484 blocke                |
|                               | Windows Update      |                                            |
|                               | Launch WinHTTrack   |                                            |
|                               | Sun Java Console    |                                            |
|                               | Internet Options    |                                            |

หากคอมพิวเตอร์ของท่านไม่มีทั้ง Pop-up Blocker และ Pop-up Manager ให้สังเกตที่ด้านบนว่า มีโปรแกรม Yahoo Toolbar, MSN Toolbar หรือ Google Toolbar หรือไม่ หากมีให้ทำการลบหรือปลด Block pop-up ตามขั้นตอนดังนี้

## วิธีปลด Block pop-up และ Remove โปรแกรม

#### 1. MSN Toolbar

<u>วิธีปลด Block โดยไม่ต้อง Remove โปรแกรม</u>

- > คลิกที่ Blocked (0) แล้วเลือก Allow Pop-ups
- \*\* ในวงเล็บ คือ Site ที่โดน Block

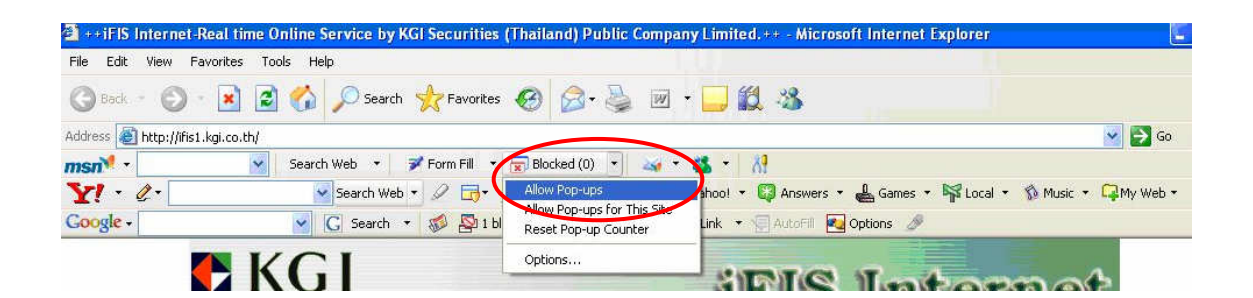

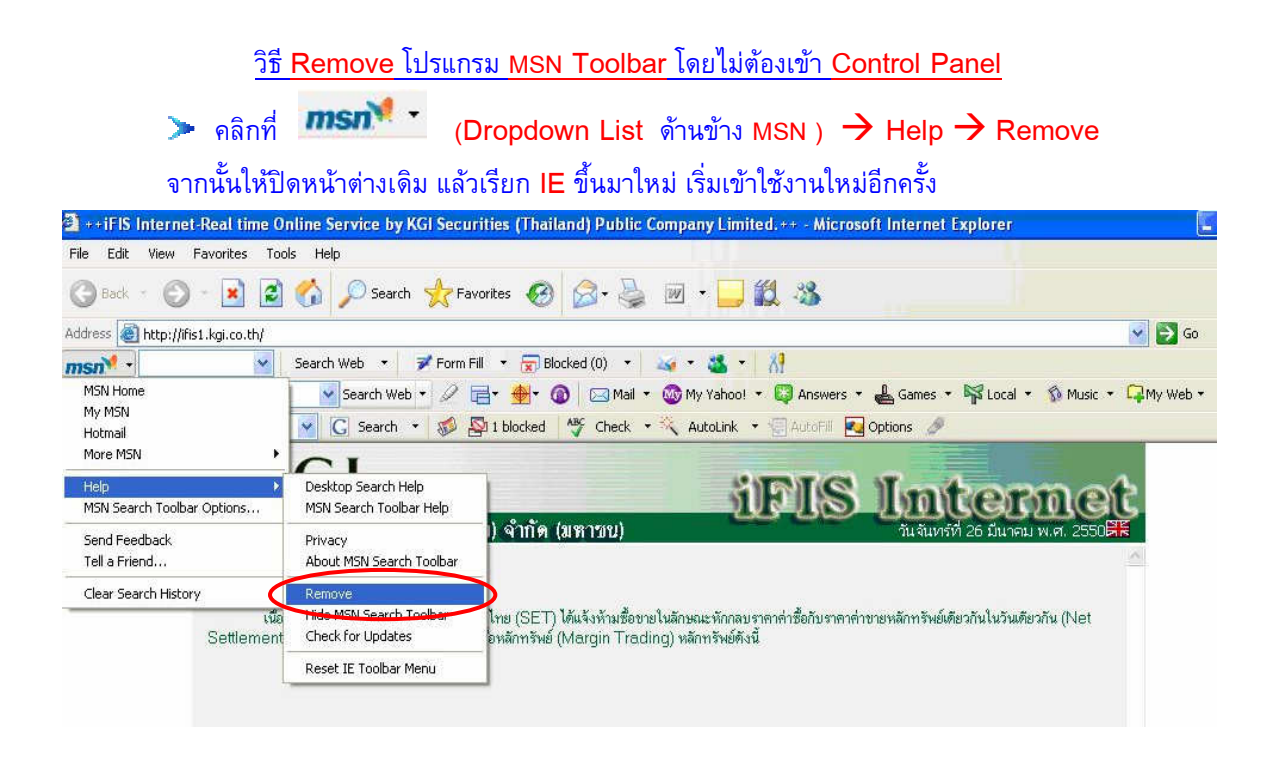

#### 2. Yahoo! Toolbar

วิธีปลด Block โดยไม่ต้อง Remove โปรแกรม a, 4

| 🥕 คลิกที่ กล่องสีเหลี่ยม >                             | ดงรูป แล้วเลือก Allow Pop-ups                                                                     |
|--------------------------------------------------------|---------------------------------------------------------------------------------------------------|
| 🖄 ++iFIS Internet-Real time Online Service by KGI Secu | rities (Thailand) Public Company Limited.++ - Microsoft Internet Explorer 🗧                       |
| File Edit View Favorites Tools Help                    |                                                                                                   |
| 🔇 Back - 🜔 - 💽 🗟 🏠 🔎 Search 👷 Fa                       | svorites 🚱 🍰 🖗 + 🛄 🎇 🥸                                                                            |
| Address a http://ifis1.kgi.co.th/                      | 💙 🄁 Go                                                                                            |
| msn 🕈 - 🛛 Search Web - 📝 Form I                        | Fill 🔹 📆 Blocked (0) 🔹 🖂 🔹 🕺                                                                      |
| Y! • @• Search Web • Ø                                 | 📑 🛛 🏟 🖂 Mail 🔹 🎯 My Yahoo! 🔹 📮 Answers 👻 🔓 Games 👻 🙀 Local 🔹 🚯 Music 👻 📮 My Web 👻                 |
| Google - G Search - 🕵                                  | 🗸 Enable Pop-Up Blocker 💦 🗧 AutoFill 🛃 Options 🥒                                                  |
| 💽 KGI<br>บริษัทกลักทรัพย <sup>์</sup> เคจีไอ เประเทคไ  | View Recently Blocked Pop-Ups         Always Allow Pop-Ups From         Total Pop-Ups Blocked: 11 |
| เรียนลูกด้าทุกท่าน                                     | Why am I still getting pop-ups?<br>Pop-Up Blocker Test<br>More Help                               |

วิธี Remove โปรแกรม Yahoo! Toolbar โดยไม่ต้องเข้า Control Panel 2-คลิกที่ รูปดินสอข้างสัญลักษณ์ Y! ดังรูป แล้วคลิก Dropdown list เลือก 🔶 Uninstall จากนั้นให้ปิดหน้าเดิม แล้วเรียก IE ขึ้นมาใหม่ เริ่มเข้าใช้งานใหม่อีกครั้ง

| 🗿 + + iFIS         | Internet-Real time Onlin                                                        | e Service by KGI Securities (Thailand) Public Company Limited. ++ - Microsoft Internet Explorer                                                                                                    |  |
|--------------------|---------------------------------------------------------------------------------|----------------------------------------------------------------------------------------------------|--|
| File Edit          | View Favorites Tools                                                            | Help                                                                                                    |  |
| G Back             | · 🔘 · 💌 🖻 🎸                                                                     | 🖌 🔎 Search 📌 Favorites 🚱 😥 + 🌺 😥 + 🥁 🏭 🕉                                                                                                    |  |
| Address            | http://ifis1.kgi.co.th/                                                         | 🗹 🔁 Go                                                                                                    |  |
| msn <sup>M</sup> • | Sea                                                                             | rch Web 🔹 📝 Form Fill 👻 😠 Blocked (0) 🔹 🎿 👻 🚷                                                                                                    |  |
| Y! -               | 2-                                                                              | 💌 Search Web 🔹 🖉 📑 🎍 🔞 🖂 Mail 🔹 🚳 My Yahool 🔹 📮 Answers 🔹 🔓 Games 🔹 🙀 Local 🔹 🚯 Music 👻 🖓 My Web 🔹                                                                                                    |  |
| Google             | Toolbar Options<br>Personal Options                                             | C Search • 🐲 🔊 I blocked 🐴 Check • 📉 AutoLink • 🕞 AutoFil 🛃 Options 🥜                                                                                                    |  |
|                    | Clear Search History<br>Refresh Toolbar                                         | iFIS Internet                                                                                                    |  |
|                    | <ul> <li>My Toolbar</li> <li>Finance Toolbar</li> <li>Search Toolbar</li> </ul> | เคจีโอ (ประเทศไทย) จำกัด (มหาชบ) วันจันทร์ที่ 26 มีนาคม พ.ศ. 2550                                                                                                    |  |
|                    | About Yahoo! Toolbar<br>Forums & Feedback<br>Help<br>Uninstall                  | ตลาดหลักทรัพย์แห่งประเทตไทย (SET) ได้แจ้งห้ามซื้อขายในลักษณะพักกลบราคาค่าซื้อกับราคาค่าขายหลักทรัพย์เดียวกันในวันเดียวกัน (Net<br>สมาชิกให้ลูกค้ากู้ยืมเงินเพื่อซื้อหลักทรัพย์ (Margin Trading) หลักทรัพย์ดังนี้ |  |
|                    |                                                                                 |                                                                                                    |  |

3. Google Toolbar

| <u>วิธีปลด Block โดยไม่ต้อง Remove</u> โปรแกรม                                                                                     |
|----------------------------------------------------------------------------------------------------|
| > คลิกที่                                                                                                    |
| 🖄 ++iFIS Internet-Real time Online Service by KGI Securities (Thailand) Public Company Limited. ++ - Microsoft Internet Explorer 🗧 |
| File Edit View Favorites Tools Help                                                                                                |
| 🔇 Back 🔹 🕥 👻 😰 🏠 🔎 Search 👷 Favorites 🤣 🔗 + 🌺 😥 + 🛄 🎉 🦓                                                                            |
| Address 🕘 http://fis1.kgi.co.th/                                                                                                   |
| msn <sup>™</sup> • Search Web • ₹ Form Fill • 😠 Blocked (0) • 🍇 • 💥 • 🕺                                                            |
| Y + 🖉 + 🖉 Search Web + 🖉 📄 🔹 🏨 🔞 🖂 Mail + 🌚 My Yahoo! + 🖏 Answers + 🛓 Games + 🛱 Local + 🚯 Music + 🖓 My Web +                       |
| Coogle - 💽 Search - 🌾 Popups okay ) 🌾 Check - 🖄 AutoLink - 🗐 AutoFill 🛃 Options 🥖                                                  |
|                                                                                                    |

<u>วิธี Remove โปรแกรม Google Toolbar โดยไม่ต้องเข้า Control Panel</u>

► คลิกที่ Dropdown list ของ Google ดังรูป Coogle เลือก → Help → Uninstall จากนั้นให้ปิดหน้าต่างเดิม แล้วเรียก IE ขึ้นมาใหม่ เริ่มเข้าใช้งานใหม่อีกครั้ง

| ++iFIS Internet-Real time                             | Online Service by KGI Securities (Thailand) Public Company Limited. ++ - Microsoft Internet Explorer                                                                                                    |
|-------------------------------------------------------|----------------------------------------------------------------------------------------------------|
| File Edit View Favorites 1                            | ools Help                                                                                                    |
| 🕲 Back - 🕥 - 💽                                        | 👔 🏠 🔎 Search 👷 Favorites 🚱 🎯 - 🍑 🔟 - 🛄 🇱 🦓                                                                                                    |
| Address 🕘 http://ifis1.kgi.co.th/                     | 🗸 🄁 Go                                                                                                    |
| msn <sup>M</sup> •                                    | Search Web 🔹 📝 Form Fill 🔹 📅 Blocked (0) 🔹 🍇 🔹 🔥                                                                                                    |
| Y! · @·                                               | 🗸 🗸 Search Web 🔻 🖉 📑 🔹 🎂 🕼 🖂 Mail 🔹 🎯 My Yahoo! 🔹 📮 Answers 🔹 🛓 Games 🔹 🞼 Local 🔹 🚳 Music 🔹 🖓 My Web 🖲                                                                                                    |
| Google -                                              | 😴 🖸 Search 🝷 🛷 🖓 I blocked  🎸 Check 🔹 🌂 AutoLink 🝷 🗐 AutoFill 🔽 Options 🥒                                                                                                    |
| G Google Home Page<br>Options<br>Clear Search History | GI iFIS Internet                                                                                                    |
| 👔 Help 🕴 Hel                                          | ประเทดไทย) จำกัด (มหาชน) วันจันทร์ที่ 26 มีนาคม พ.ศ. 2550                                                                                                    |
|                                                       | acy Information<br>Install<br>Int Soogle Toolbar                                                                                                    |
| Settleme                                              | มธรรกทารตลาดหลีกทรพยแหงประเทศไทย (SEI) ได้แจ้งหันเชื่อขายในลึกษณะหักกลบราคาคำชื่อกับราคาคำชายหลีกทรัพย์เดียวกันในวันเดียวกัน (Net<br>กปี และห้ามสมาชิกให้ลกค้าก้ยืมเงินเพื่อชื่อหลีกทรัพย์ (Mercin Tradino) หลักทรัพย์ดังนี้ |

### <u>วิธีแก้ไขปัญหาที่ 3</u> :

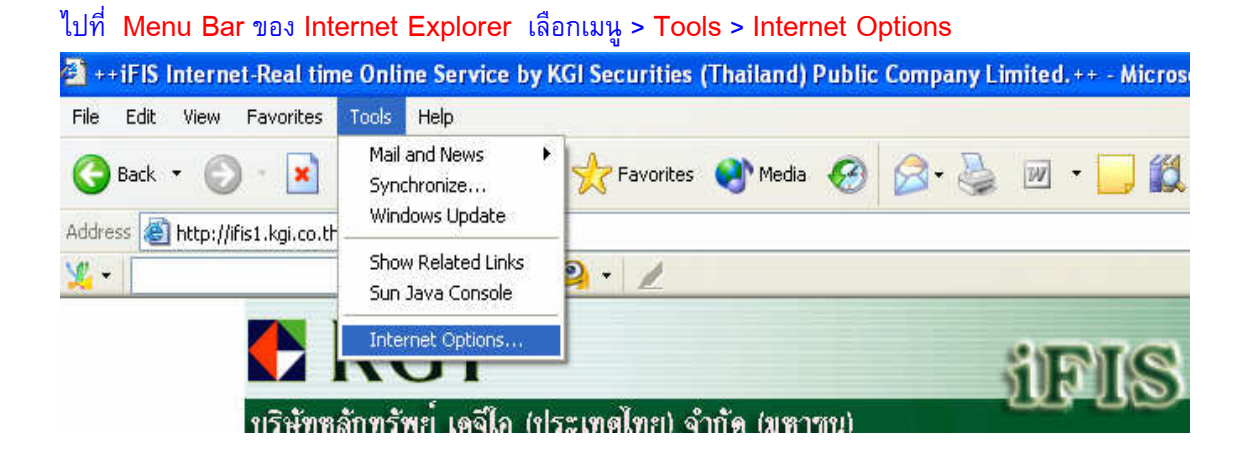

เมื่อเปิดหน้า Internet Options แล้ว > คลิกที่ Tab ด้านบนขวาสุดที่ Advanced > จากนั้นให้เลื่อนแถบด้านข้าง ลงมา จนถึงหัวข้อ Java (Sun) จะมีเครื่องหมายถูกที่ช่อง Use JRE 1.5.0\_01 for < applet > (requires restart) ให้นำเครื่องหมายถูกออก และกด OK จากนั้นให้เข้าระบบใหม่ หากยังไม่หายให้ปิดหน้าเดิม แล้วเรียก IE ขึ้นมาใหม่ เริ่มเข้าใช้งานใหม่อีกครั้ง

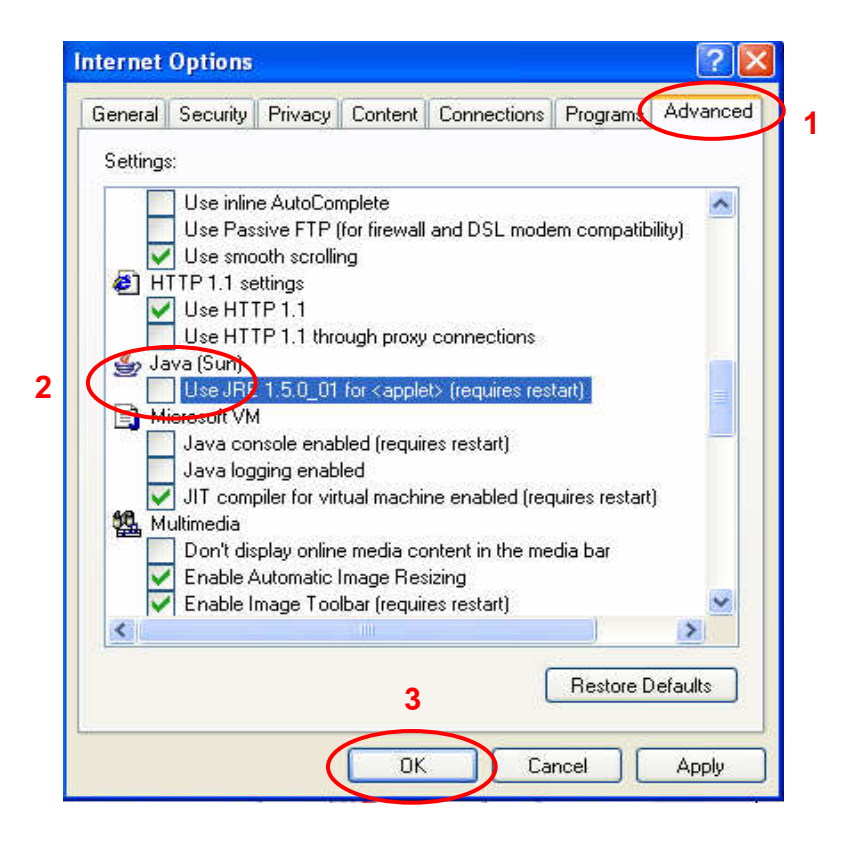

### <u>วิธีการแก้ปัญหาที่ 4</u> :

ไปที่ Menu Bar ของ Internet Explorer เลือกเมนู > Tools > Internet Options

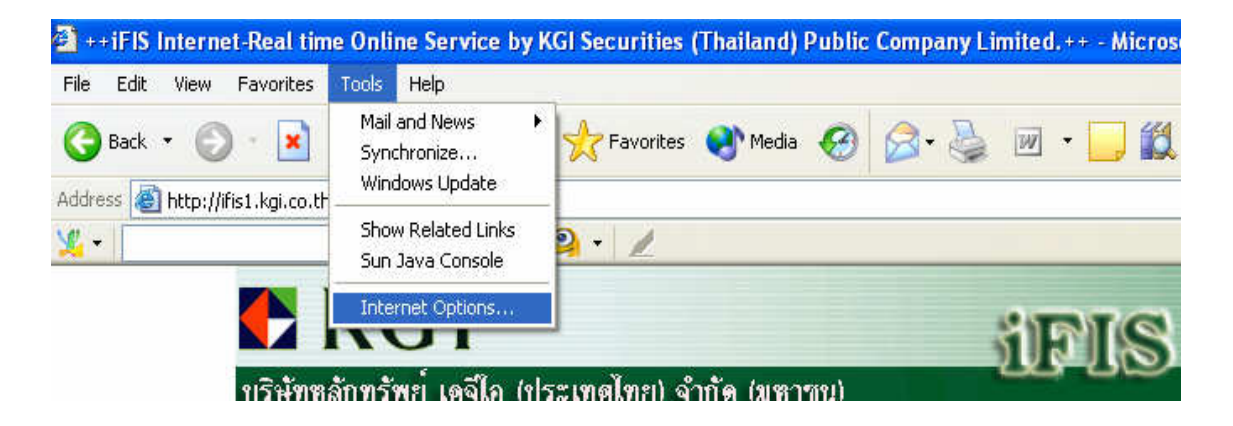

เมื่อเปิดหน้า Internet Options แล้ว > คลิกที่ Tab เมนู Security > จากนั้นให้คลิกที่ Trusted Sites กดปุ่ม Sites

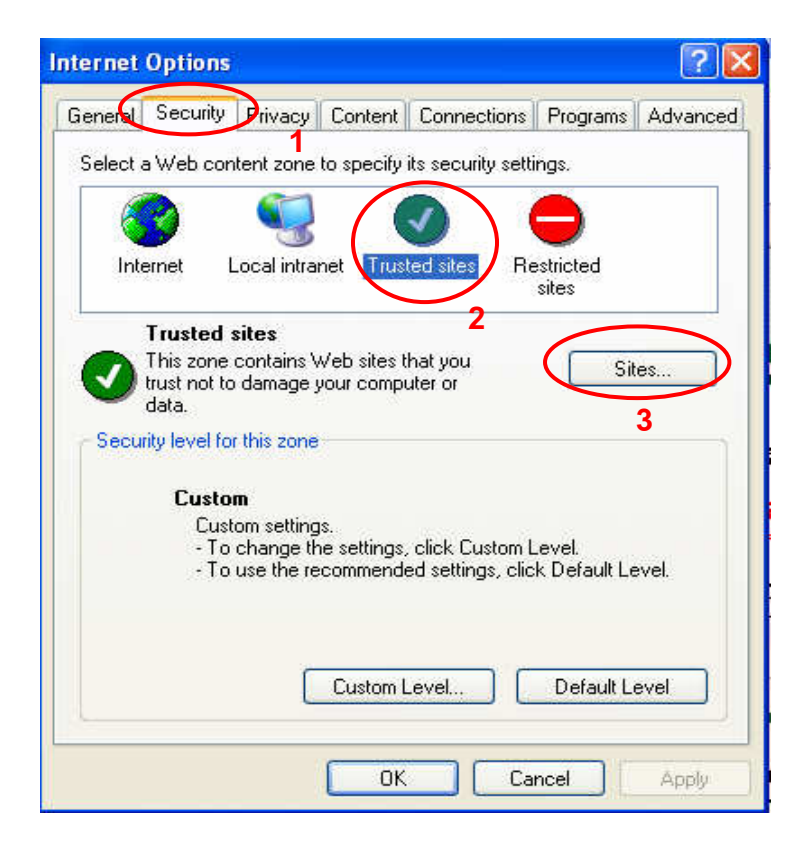

ให้นำเครื่องหมายถูกออกหน้าข้อความ Require server verification (https:) for all sites in this zone จากนั้นที่ช่อง Add this Web site to the zone : ให้พิมพ์ <u>http://ifis1.kgi.co.th</u> จากนั้นให้ กด Add และ กด OK จากนั้นให้ทำการเรียกเข้าใช้งานใหม่อีกครั้ง

| Trusted sites                                                | ? 🔀                                                           |
|--------------------------------------------------------------|---------------------------------------------------------------|
| You can add and remove We<br>in this zone will use the zone' | b sites from this zone. All Web sites<br>s security settings. |
| Add this Web site to the zone:                               | 3                                                             |
| http://ifis1.kgi.co.th                                       | Add                                                           |
| Web sites: 2                                                 |                                                               |
|                                                              | Remove                                                        |
|                                                              |                                                               |
| 1                                                            |                                                               |
| Require server verification (https:)                         | ) for all sites in this zone                                  |
|                                                              | OK Cancel                                                     |
|                                                              | 4                                                             |

## วิธีการแก้ปัญหาที่ 5 :

🔮 ++iFIS Internet-Real time Online Service by KGI Securities (Thailand) Public Company Limited. ++ - Micros File Edit View Favorites Tools Help Mail and News 🔁 Favorites 🛛 💽 Media 🛛 🤇 Back 🔻 × W Synchronize... Windows Update Address 🙆 http://ifis1.kgi.co.th Show Related Links ¥ -2 - 1 Sun Java Console Internet Options... าม บริษัทหลักทรัพย์ เดจีใก (ประเทศไทย) จำกัด (มหาขบ)

เมื่อเปิดหน้า Internet Options แล้ว > คลิกที่ Tab เมนู Security > คลิกที่ปุ่ม Custom Level จะปรากฏ หน้า Security Settings

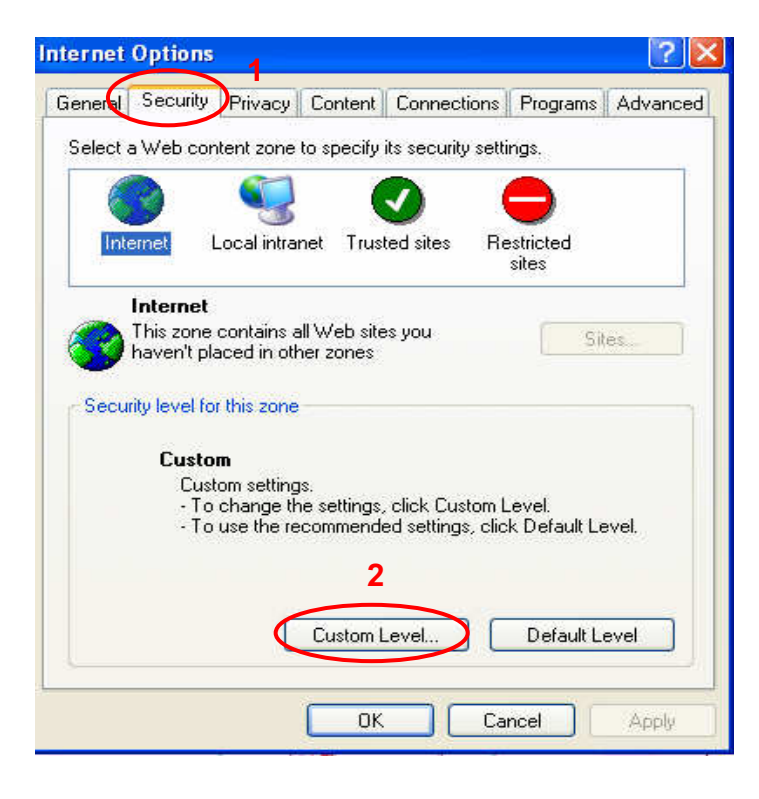

#### ไปที่ Menu Bar ของ Internet Explorer เลือกเมนู > Tools > Internet Options

ไปที่หัวข้อ (ใหญ่) Miscellaneous > ให้เลือกที่หัวข้อ (ย่อย) Allow script-initiated windows without size or position constraints > กดเลือก Enable > กด OK แล้วให้เรียกเข้าใช้งานใหม่อีกครั้ง

| iecurity Settings 🛛 🔹 💽                                                                                                    |
|----------------------------------------------------------------------------------------------------|
| Settings:                                                                                                    |
| Access data sources across domains                                                                                                    |
| Disable                                                                                                    |
| O Enable                                                                                                    |
| O Prompt                                                                                                    |
| Allow META REFRESH                                                                                                    |
| O Disable                                                                                                    |
| 📀 Enable 📃                                                                                                    |
| Allow scripting of Internet Explorer Webbrowser control                                                                                                    |
| <ul> <li>Disable</li> </ul>                                                                                                    |
| O Enable                                                                                                    |
| Allow script-initiated windows without size or position constrained windows without size or position constrained windows without size or positined window |
| O Disable                                                                                                    |
| C Enable 3                                                                                                    |
|                                                                                                    |
|                                                                                                    |
| Reset custom settings                                                                                                    |
| Reset to: Medium 🗸 Reset                                                                                                    |
|                                                                                                    |
|                                                                                                    |
|                                                                                                    |
| 4                                                                                                    |